## Cómo ver las modificaciones enviadas a GeneXus Server

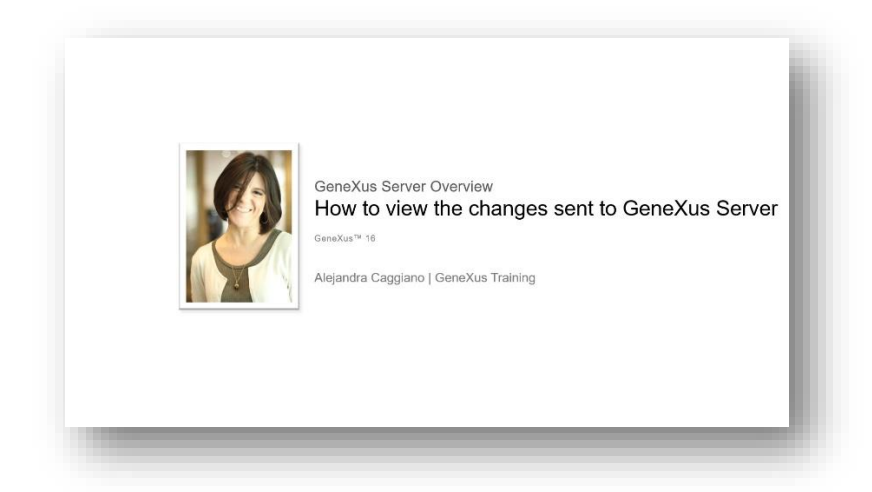

Volvamos a la instancia del server y verifiquemos que realmente este conocimiento ha sido integrado al conocimiento originalmente existente en la KB KBWorldCup.

|                                                            |                                           |                                         |                                   |                           |                                             | MA.                        |  |  |  |  |
|------------------------------------------------------------|-------------------------------------------|-----------------------------------------|-----------------------------------|---------------------------|---------------------------------------------|----------------------------|--|--|--|--|
| OVERIO .                                                   | Wiewing: Decificent                       |                                         |                                   |                           |                                             |                            |  |  |  |  |
| An account                                                 | Getting Started                           |                                         |                                   |                           |                                             |                            |  |  |  |  |
| Al<br>Al<br>Bezerb Used<br>Bezerb Conget<br>B conneinsemes | Need help to start?<br>See surdsomertrise | Learn from the<br>community<br>Switcham | * Want m<br>GXserve<br>Secondaria | ore from<br>r?<br>apare + | Need personal<br>attention?<br>Conjection + |                            |  |  |  |  |
|                                                            | My Recent factury                         |                                         | See All                           | My Favorite Kno           | inleige Races                               | See Al                     |  |  |  |  |
|                                                            | Knowledge Tusse                           | Dave                                    | Operation                         | Name                      | an Commit                                   | liw                        |  |  |  |  |
|                                                            | Kliworkd ap                               | 61/30/17-01:55 PM                       | Convert                           | truckersty                | 61/27/17 09/38 A M                          | Cerekus Accounturacego ero |  |  |  |  |
|                                                            | KTevoridCap                               | 01/30/17 11:54 A M                      | Chackezzi 🛁                       | Killing                   | 01/30/17 0145 PM                            | Genelas Academia acagaero  |  |  |  |  |
|                                                            | (CliworldCap                              | 61/30/17 11:58 AM                       | Updata                            |                           |                                             |                            |  |  |  |  |
|                                                            |                                           |                                         |                                   |                           |                                             |                            |  |  |  |  |
|                                                            | KEWorldCup                                | 61/90/17 11:22 AM                       | Current.                          |                           |                                             |                            |  |  |  |  |

Hacemos click y comenzamos a navegar por el visualizador de KBs.

Desde aquí verificamos el nombre de la base de conocimiento sobre la cual estamos trabajando, y también la versión sobre la cual estamos trabajando.

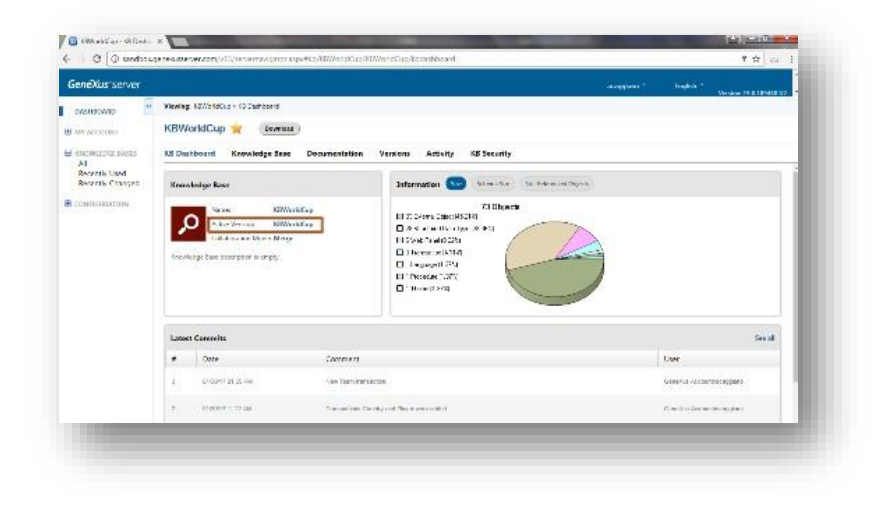

age

Vemos también el listado de las últimas revisiones con los comentarios que hemos ingresado al realizar las operaciones de Commit

Vemos también un gráfico con información general de la cantidad de objetos que tiene la , KB, el tamaño del esquema y los objetos no referenciados.

| GeneXus server         |                                                                                                    |                                                                                                    | anoppines 1 Featron 1                                                                                                    |  |  |  |  |  |  |
|------------------------|----------------------------------------------------------------------------------------------------|----------------------------------------------------------------------------------------------------|----------------------------------------------------------------------------------------------------|--|--|--|--|--|--|
| CV6HBOWRD              | Wawing: 427/2180up + 10 Cashborid                                                                                                    |                                                                                                    |                                                                                                    |  |  |  |  |  |  |
| W ACCOUNT              | KBWorldCup 🙀 🛛 🕬                                                                                                    | E)                                                                                                    |                                                                                                    |  |  |  |  |  |  |
| H INCHILDUX EASTS      | 52 Dealthound Knowledge Save Documentation Versions Activity KS Security                                                                                                    |                                                                                                    |                                                                                                    |  |  |  |  |  |  |
| All<br>Recently Listed |                                                                                                    |                                                                                                    |                                                                                                    |  |  |  |  |  |  |
| Bourne Congest         | Knowledge kase                                                                                                    | Information Streather Str                                                                                                    | Education (States)                                                                                                    |  |  |  |  |  |  |
|                        | A 5-4 Vertical \$2824                                                                                                    | niki ay                                                                                                    |                                                                                                    |  |  |  |  |  |  |
|                        | Geordesige Eller, statorphon is smpty                                                                                                    | <ul> <li>HISSETMASSO</li> <li>Difference (MSS)</li> <li>Lineard (MS)</li> <li>History (MS)</li> <li>History (MS)</li> <li>History (MS)</li> </ul> | 9                                                                                                    |  |  |  |  |  |  |
|                        | The Medge Take Interplay is any p                                                                                                    | <ul> <li>Hittork/w02b</li> <li>Directoristing</li> <li>Directoristing</li> <li>Directoristing</li> <li>Directoristing</li> </ul>                  |                                                                                                    |  |  |  |  |  |  |
|                        | Constraint Same start plane is an epy-                                                                                                    | 2.2000 million                                                                                                    | Seal Low                                                                                                    |  |  |  |  |  |  |
|                        | Country Construction is comptoned and the second second se | Zerene                                                                                                    | Second Second Se |  |  |  |  |  |  |

Vayamos a la opción Knowledge Base.

Podemos ver el listado de los últimos cambios que se han realizado, y vemos también la la vista de carpetas de nuestra KB.

| eXus server                      |                                                                                                    |                                                                                                    |                                                               | HA ?<br>Version 19 8 19 408 19 7 |  |  |  |  |  |
|----------------------------------|----------------------------------------------------------------------------------------------------|----------------------------------------------------------------------------------------------------|---------------------------------------------------------------|----------------------------------|--|--|--|--|--|
| SHECKNES                         | Wewing: RZ/VoldCup + Shovike                                                                                                    | ige Cane                                                                                                    |                                                               |                                  |  |  |  |  |  |
| ACCOUNT.                         | KBWorktCup 🚖                                                                                                    | Deveload )                                                                                                    |                                                               |                                  |  |  |  |  |  |
| OWILLING EASES                   | KS Drahboart Knowledge Sear Docamentation Versions Activity KS Security                                                                                                    |                                                                                                    |                                                               |                                  |  |  |  |  |  |
| szetb Used                       | PolketVen           * 20 Attentions           * Unit Postern           * Control           * Gosting           * Gosting           * Total           * Bran           * Bran | - Renvertikup                                                                                                    | Properties                                                    |                                  |  |  |  |  |  |
| Bezerik Canaget<br>Centilisation |                                                                                                    | Latest Changes                                                                                                    | 🧏 Active Users                                                | 6 M ·                            |  |  |  |  |  |
|                                  |                                                                                                    | Ote:         Netter:         Att           III - True:         110/07 11/1 - 44         476/07 01 moreore           III - True:         100/07 11/1 - 44         470/07 01 moreore           III - True:         100/07 11/1 - 44         470/07 01 moreore           III - True:         100/07 11/1 - 44         470/07 01 moreore           III - True:         100/07 11/1 - 44         470/07 01 moreore           III - True:         100/07 11/1 - 44         470/07 01 moreore           III - True:         100/07 11/1 - 44         470/07 01 moreore           III - True:         100/07 11/1 - 44         470/07 01 moreore           III - True:         100/07 11/1 - 44         470/07 01 moreore           III - True:         100/07 11/1 - 44         470/07 01 moreore           III - True:         100/07 11/1 - 44         470/07 01 moreore           III - True:         100/07 11/1 - 44         470/07 01 moreore           III - True:         100/07 11/1 - 44         470/07 01 moreore | Non Sanda Apolo Sode Apolo<br>picture<br>Unigato 2<br>Unigato |                                  |  |  |  |  |  |
|                                  | Cologing Webs                                                                                                    | Plack SD4/1400 Wid2/80 Plan     Wid2/80 Plan     Wid2/80 Plan     Wid2/80 Plan                                                                                                    |                                                               |                                  |  |  |  |  |  |
|                                  | a                                                                                                    | 7 Augusta                                                                                                    |                                                               |                                  |  |  |  |  |  |
|                                  | Search                                                                                                    |                                                                                                    |                                                               |                                  |  |  |  |  |  |
|                                  | Our from                                                                                                    | (1999)                                                                                                    |                                                               | letaen Means)                    |  |  |  |  |  |

Desde aquí podemos verificar que efectivamente se han integrado los objetos que hemos enviado recientemente.

Podemos también efectuar una búsqueda. Especificamos el patrón Team y vemos el resultado de la búsqueda. Todos aquellos objetos que verifican el patrón que hemos definido.

| us server   |                                                                                                    |                                                                                                    |                                                 | Notice 15 8 18 408 19                                                                                                    |  |  |  |  |  |
|-------------|----------------------------------------------------------------------------------------------------|----------------------------------------------------------------------------------------------------|-------------------------------------------------|----------------------------------------------------------------------------------------------------|--|--|--|--|--|
| ENTE:       | Waving: NEWorldCup + Shonledge                                                                               | Ease                                                                                                    |                                                 |                                                                                                    |  |  |  |  |  |
| W ACCOUNT   | KBWorldCup 🚖 📧                                                                                               | (anima)                                                                                                    |                                                 |                                                                                                    |  |  |  |  |  |
| 10121/025   | KS Dephboard Knowledge                                                                                       |                                                                                                    |                                                 |                                                                                                    |  |  |  |  |  |
| rate Used   | Polike Ven                                                                                                   | C surveridiup                                                                                                    | Properties                                      |                                                                                                    |  |  |  |  |  |
| erk Changed | * Dometican                                                                                                  |                                                                                                    |                                                 | 5 M +                                                                                                    |  |  |  |  |  |
| MICHARDIN   | T Parce Modele                                                                                               | Tell Latest Changes                                                                                                    | Active Users                                    | Sarle Teals                                                                                                    |  |  |  |  |  |
|             | Goodeline     Goodeline     Goodeline     Goodeline     Power                                                | California<br>Olane Notified and<br>III Trans Statistic Market and The Statistics<br>III Trans Statistics and Attractions | Non Secolar Spilars Social America<br>political | Conception Traine<br>Moderna Conception Robin<br>Management Robin<br>Management Case                                                                                                    |  |  |  |  |  |
|             | Hillion<br>Bucrains<br>• Ith tasks<br>• Ith communication<br>• Mucramation<br>• Mucramation<br>• Mucramation | Coarry State 1 10 100 AC Consequent                                                                                       |                                                 | Dudied Name Trans<br>Decil Yebbler Note<br>Hitteran                                                                                                    |  |  |  |  |  |
|             |                                                                                                    | Percendentaria<br>Percendentaria<br>Percendentaria<br>Percendentaria<br>Percendentaria                                    |                                                 | of the second second                                                                                                    |  |  |  |  |  |
|             | Caleproven                                                                                                   | A Place approace (VICUR) 12 4: +9                                                                                         |                                                 | Contemporation of the second second s |  |  |  |  |  |
|             | 1 in 1                                                                                                    | Ro. Mode Page University                                                                                                  |                                                 | U Warder, erran                                                                                                    |  |  |  |  |  |
|             | 4 · · · · ·                                                                                                  |                                                                                                    |                                                 | 0                                                                                                    |  |  |  |  |  |
|             | Send)                                                                                                    |                                                                                                    |                                                 |                                                                                                    |  |  |  |  |  |
| -           | Terr I                                                                                                    | herows: Attioned                                                                                                    |                                                 |                                                                                                    |  |  |  |  |  |
| -           | Open right                                                                                                   | Obert Sets                                                                                                    |                                                 |                                                                                                    |  |  |  |  |  |
|             |                                                                                                    |                                                                                                    |                                                 |                                                                                                    |  |  |  |  |  |

Seleccionemos la transacción Team.

Vemos las propiedades de la transacción. Podemos visualizar también todos los componentes de la transacción, la estructura, el web form, el win form, el sector de las reglas, los eventos, las variables declaradas, etc.

Si volvemos a la estructura de la transacción, seleccionamos por ejemplo el atributo TeamName, se actualizan las propiedades verdad? Y estamos viendo ahora las propiedades que aplican a este atributo.

| eXus server    |                                                                                                    |       |                                                          |            |                                                                           |                                           |                                      |            |              | 17 Hel                     | No. 1                                                                                                    |  |
|----------------|----------------------------------------------------------------------------------------------------|-------|----------------------------------------------------------|------------|---------------------------------------------------------------------------|-------------------------------------------|--------------------------------------|------------|--------------|----------------------------|----------------------------------------------------------------------------------------------------|--|
| DATE TO A      | Weeing SEArstocky + Stone                                                                                                    | ege S | 804                                                      |            |                                                                           |                                           |                                      |            |              |                            |                                                                                                    |  |
| AN ACCOUNT     | KBWorldCup 🙀                                                                                                    | Les   | winte (                                                  |            |                                                                           |                                           |                                      |            |              |                            |                                                                                                    |  |
| OWLED GE EWIES | RS Dephoard Knowle                                                                                                    | dgel  | lese Docame                                              | netition . | renions Activit                                                           | KE See                                    | onty                                 |            |              |                            |                                                                                                    |  |
| contis Used    | Paliky View                                                                                                    |       | El az hartecas                                           | Finn       | 1                                                                         |                                           |                                      |            |              |                            | Properties                                                                                                    |  |
| Beerlk Charge  | Control Control     Control     Contro     Control     Control     Control     Contro |       | lane<br>† iandi<br>> teodore<br>Port<br>1 Part<br>• Part | l≩<br>∎rs  | Det 1/50<br>Numeric 4/3<br>Character gue<br>Numeric 4/3<br>Character 3/24 | Desc.<br>Terri<br>Terri<br>Terri<br>Terri | ston<br>nd<br>mane<br>- la<br>- lare | Tenus      |              | National<br>No<br>No<br>No | Internet Internet Int |  |
|                | eveloreacas -                                                                                                    |       | I- strature                                              | Net 10     | n 🔄 minister                                                              | 14 edes                                   | PLINE                                | A sarables | () IN .      | Deca ver                   | H Careers                                                                                                    |  |
|                | Search:                                                                                                    |       |                                                          |            |                                                                           |                                           |                                      |            |              |                            |                                                                                                    |  |
|                | 2 March 1                                                                                                    |       |                                                          |            |                                                                           |                                           |                                      |            | Western 1995 |                            |                                                                                                    |  |
|                | Comt rich                                                                                                    |       |                                                          |            | Dont twin                                                                 |                                           |                                      |            |              |                            |                                                                                                    |  |

Pero recordemos que estamos en un ambiente de visualización de la KB. Desde aquí no vamos a poder realizar ninguna modificación.

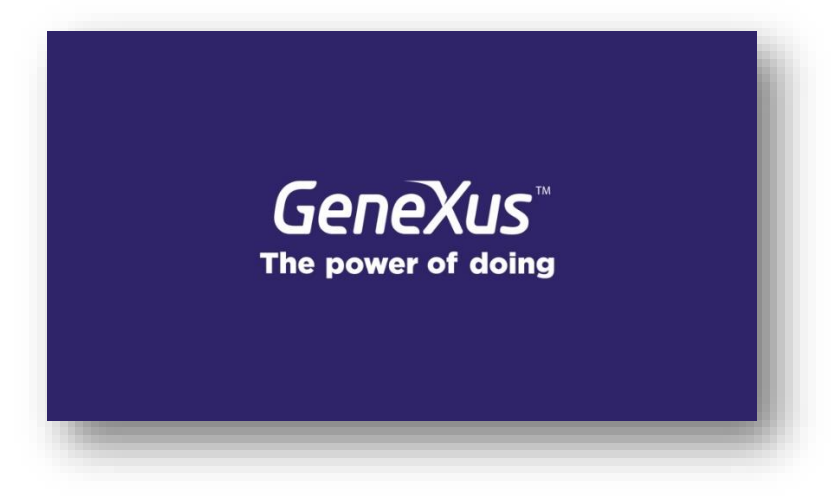